## -LANCIARE L'AGGIORNAMENTO DALLA CONSOLLE FATTURA ELETTRONICA SE PRESENTE-

## DALLA CONSOLLE FATTURAZIONE ELETTRONICA ANDARE SU STRUMENTI/IMPOSTAZIONE TABELLE/GESTISCI DATI ANAGRAFICI AGGIUNTIVI CLI/FOR:

| CONSOLLE FATTURAZIONE ELETTRONICA < LASER - LASER INFORMATICA SR>    □  □  •  •  •  •  •  •  •  •  •  •  •  •  •  •  •  •  •  •  •  •  •  •  •  •  •  •  •  •  •  •  •  •  •  •  •  •  •  •  •  •  •  •  •  •  •  •  •  •  •  •  •  •  •  •  •  •  •  •  •  •  •  •  •  •  •  •  •  •  •  •  •  •  •  •  •  •  •  •  •  •  •  •  •  •  •  •  •  •  •  •  •  •  •  •  •  •  •  •  •  •  •  •  •  •  •  •  •  •  •  •  • |    |                                                                                                    |   |                                                                                                    |  |  |  |  |  |  |
|----------------------------------------------------------------------------------------------------|----|----------------------------------------------------------------------------------------------------|---|----------------------------------------------------------------------------------------------------|--|--|--|--|--|--|
| 🔲 🗏 + · 🗗 🗸 🖘 🗉 🖂 🗵                                                                                                    | ≣∙ | Invia/ricevi Doc Easy + Contabilità + 🗋 🖉 💣                                                                                                    | ? |                                                                                                    |  |  |  |  |  |  |
|                                                                                                    |    | Apri documento<br>Apri conto anagrafica<br>Apri registr. prima nota<br>Navigazione documenti<br>Aggiorna dati griglia<br>Seleziona tutto<br>Deseleziona tutto |   |                                                                                                    |  |  |  |  |  |  |
|                                                                                                    | ×  | IMPOSTAZIONE TABELLE  ▶    Rielabora doc. selezionati                                                                                                    |   | Dati ditta per fatt. elettronica<br>Gestisci sottotipo IVA<br>Gestisci modalità di pagamento<br>Gestisci dati anagrafici aggiuntivi cli/form<br>Gestisci dati rappr. fiscale per destinaz. diversa<br>Gestisci tipo bolla/fattura<br>Personalizzazione estrazione dati<br>Personalizzazione fattura elettronica |  |  |  |  |  |  |

POI ANDARE SULLA COLONNA IN FONDO E APPORRE IL PROTOCOLLO TELEMATICO FORNITO DAL CLIENTE

| 📴 DATI AN       | AGRAFICI AGGIUNTIVI | <laser -="" inform<="" laser="" th=""><th>MATICA SR&gt;</th><th></th><th></th><th></th><th></th><th></th><th>- 0</th><th>×</th><th></th></laser> | MATICA SR>   |                    |                |                    |                  |                         | - 0                  | ×     |    |
|-----------------|---------------------|----------------------------------------------------------------------------------------------------|--------------|--------------------|----------------|--------------------|------------------|-------------------------|----------------------|-------|----|
|                 |                     |                                                                                                    |              |                    |                |                    |                  |                         |                      |       | 1) |
| fficio REA      | Num. iscrizione REA | Capitale sociale REA                                                                                                    | Socio unico  | Stato liquidazione | Email SdI      | Partita IVA gruppo | Conto gruppo IVA | Descr. conto gruppo IVA | Protocollo telematic | 0     |    |
|                 |                     |                                                                                                    |              |                    |                |                    | 0                |                         |                      |       |    |
|                 |                     |                                                                                                    |              |                    |                |                    | 0                |                         |                      |       | 1  |
| <b>T</b>        |                     |                                                                                                    |              |                    |                |                    | 0                |                         |                      |       |    |
| <b>T</b>        |                     |                                                                                                    |              |                    |                |                    | 0                |                         |                      |       |    |
| Ĵ               |                     |                                                                                                    |              |                    |                |                    | 0                |                         |                      |       |    |
| ٠X              |                     |                                                                                                    |              |                    |                |                    | 0                |                         |                      |       |    |
| ٠H              |                     |                                                                                                    |              |                    |                |                    | 0                |                         |                      |       |    |
| ۰C              |                     |                                                                                                    |              |                    |                |                    | 0                |                         |                      |       |    |
| L.              |                     |                                                                                                    |              |                    |                |                    | 0                |                         |                      |       |    |
| G.              |                     |                                                                                                    |              |                    |                |                    | 0                |                         |                      |       |    |
| 8               |                     |                                                                                                    |              |                    |                |                    | 0                |                         |                      |       |    |
|                 |                     |                                                                                                    |              |                    |                |                    | 0                |                         |                      |       |    |
|                 |                     |                                                                                                    | Non indicato | Non indicato       |                |                    | 0                |                         |                      |       |    |
|                 |                     |                                                                                                    |              |                    |                |                    | 0                |                         |                      |       |    |
|                 |                     |                                                                                                    |              |                    |                |                    | 0                |                         |                      |       |    |
|                 |                     |                                                                                                    |              |                    |                |                    | 0                |                         |                      |       |    |
|                 |                     |                                                                                                    |              |                    |                |                    | 0                |                         |                      | (III) |    |
|                 |                     |                                                                                                    |              |                    |                |                    | 0                |                         |                      |       | •  |
| 1/2742          | <b>H</b>            |                                                                                                    |              |                    |                |                    |                  | 111                     |                      | •     | -  |
|                 | Anno Serie          | Numero Ignora \                                                                                                    | /            | [spazio]           |                |                    |                  |                         |                      |       |    |
| Lunghezza       | 0 0                 | O Formato                                                                                                    |              |                    | _              |                    |                  |                         |                      |       |    |
| Altro carattere | : Inserisc          |                                                                                                    | Applica      | a Cancella ultimo  | Cancella tutto |                    |                  |                         |                      |       |    |
| Esempio:        |                     |                                                                                                    |              |                    |                |                    |                  |                         |                      |       |    |

Nel campo "protocollo telematico" va scritto il codice da 17 cifre + il progressivo da 6 tutto attaccato, nell'xml in automatico verrà messo il trattino tra i due codici.

Esempio:

Xml: 2000000000000001- 000001